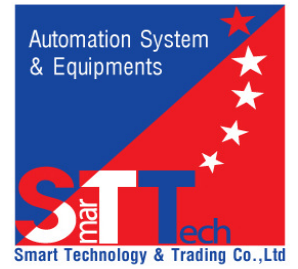

CÔNG TY TNHH THƯỜNG MẠI & CÔNG NGHỆ THÔNG MINH 170/7B Hoàng Văn Thụ, P.9, Q.Phú Nhuận, Tp.HCM Tel: 08-38441739 / 38445541 Fax: 08-38445541 Hotline: 0938009717 Email: smarttechco.vn@gmail.com Website: www.dataloggervn.com; www.congnghethongminh.com.vn; www.congnghethongminh.vn

> Biên dịch và phát hành: 11/2007 Cập nhật và sửa đổi lần 1: 07/2012

# Hướng dẫn sử dụng và các điều lưu ý đối với thiết bị ghi dữ liệu hãng LOGTAG

# 1. Cài đặt Driver cho máy tính

Mở đĩa CD chọn file LogTagDriver\_20080113 cài đặt Driver vào máy tính (hoặc Download File Driver tại địa chỉ Webite: <u>http://www.congnghethongminh.vn/Download.aspx).</u>

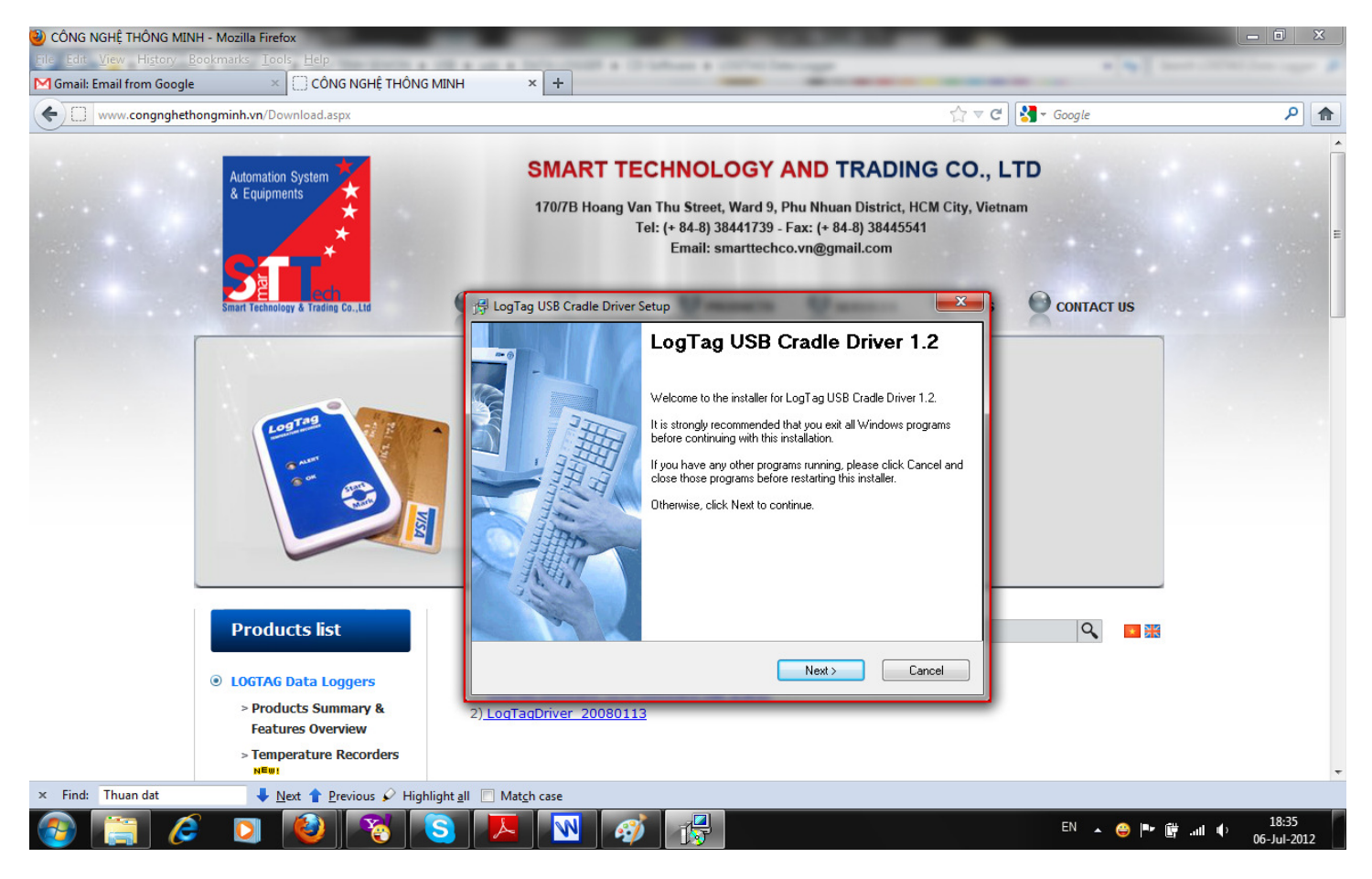

# 2. Cài đặt phần mềm LogTag Analyzer Software

Mở đĩa CD chọn file LogTag Software -(LTA Software-Ver 1.9r8) cài đặt phần mềm cho máy tính (hoặc Download phần mềm mới nhất tại <u>http://www.congnghethongminh.vn/Download.aspx)</u>

#### Thứ tự các bước cài đặt như sau:

#### Bước 1: Chọn Next

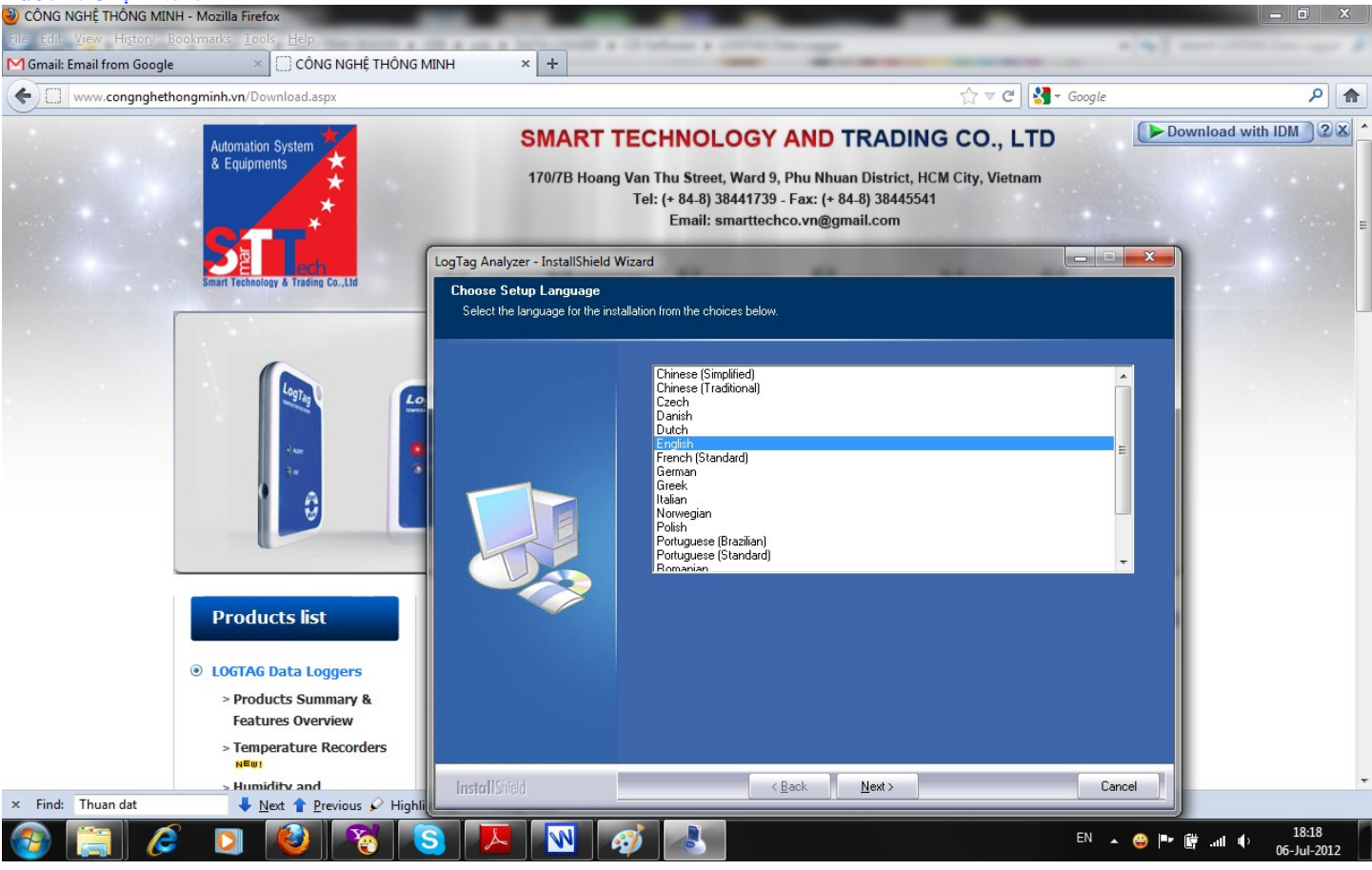

#### Bước 2: Chọn Next

| CÔNG NGHỆ THÔNG MINH       | H - Mozilla Firefox                                                                                                    |                                |                                                                                                    |                                                      |                                                        |
|----------------------------|----------------------------------------------------------------------------------------------------|--------------------------------|----------------------------------------------------------------------------------------------------|------------------------------------------------------|--------------------------------------------------------|
| Elle Edit View History Bo  | ookmarks <u>T</u> ools <u>H</u> elp                                                                                                    |                                |                                                                                                    |                                                      |                                                        |
| M Gmail: Email from Google | × CÔNG NGHỆ THÔ                                                                                                    | NG MINH × +                    |                                                                                                    |                                                      |                                                        |
| (+) www.congnghetho        | ongminh.vn/Download.aspx                                                                                                    |                                |                                                                                                    | ☆ マ C 🚼 - Google                                     | ۹ م                                                    |
|                            | Automation System<br>& Equipments                                                                                                    | <b>SMAR</b><br>170/7B Ho       | TTECHNOLOGY AND TRADING<br>ang Van Thu Street, Ward 9, Phu Nhuan District, HCM (<br>Tel: (+ 84-8) 38441739 - Fax: (+ 84-8) 38445541<br>Email: smarttechco.vn@gmail.com | CO., LTD<br>City, Vietnam                            |                                                        |
|                            | ech ech                                                                                                    | LogTag Analyzer - InstallShiel | ld Wizard                                                                                                    | X                                                    |                                                        |
|                            | Products list<br>• Decide Data Loggers<br>• Products Summary &<br>Features Overview<br>• Summary &<br>Features Overview<br>• Summary &<br>Features Coverview |                                | <b>Welcome to the InstallShield Wizard for LogTag An</b><br>The InstallShield Wizard will install LogTag Analyzer on your c                                            | <b>valyzer</b><br>romputer. To continue, click Next. |                                                        |
|                            | > Humidity and                                                                                                    | InstallShield                  | < <u>B</u> ack <u>N</u> ext >                                                                                                    | Cancel                                               | -                                                      |
| × Find: Thuan dat          | ♦ Next ↑ Previous ♀ H                                                                                                    |                                |                                                                                                    |                                                      |                                                        |
| 🎯 🔚 🥭                      |                                                                                                    | S 📕 🔤                          |                                                                                                    | EN 🔺 😄 🏴                                             | il8:24 () 18:24 () () () () () () () () () () () () () |

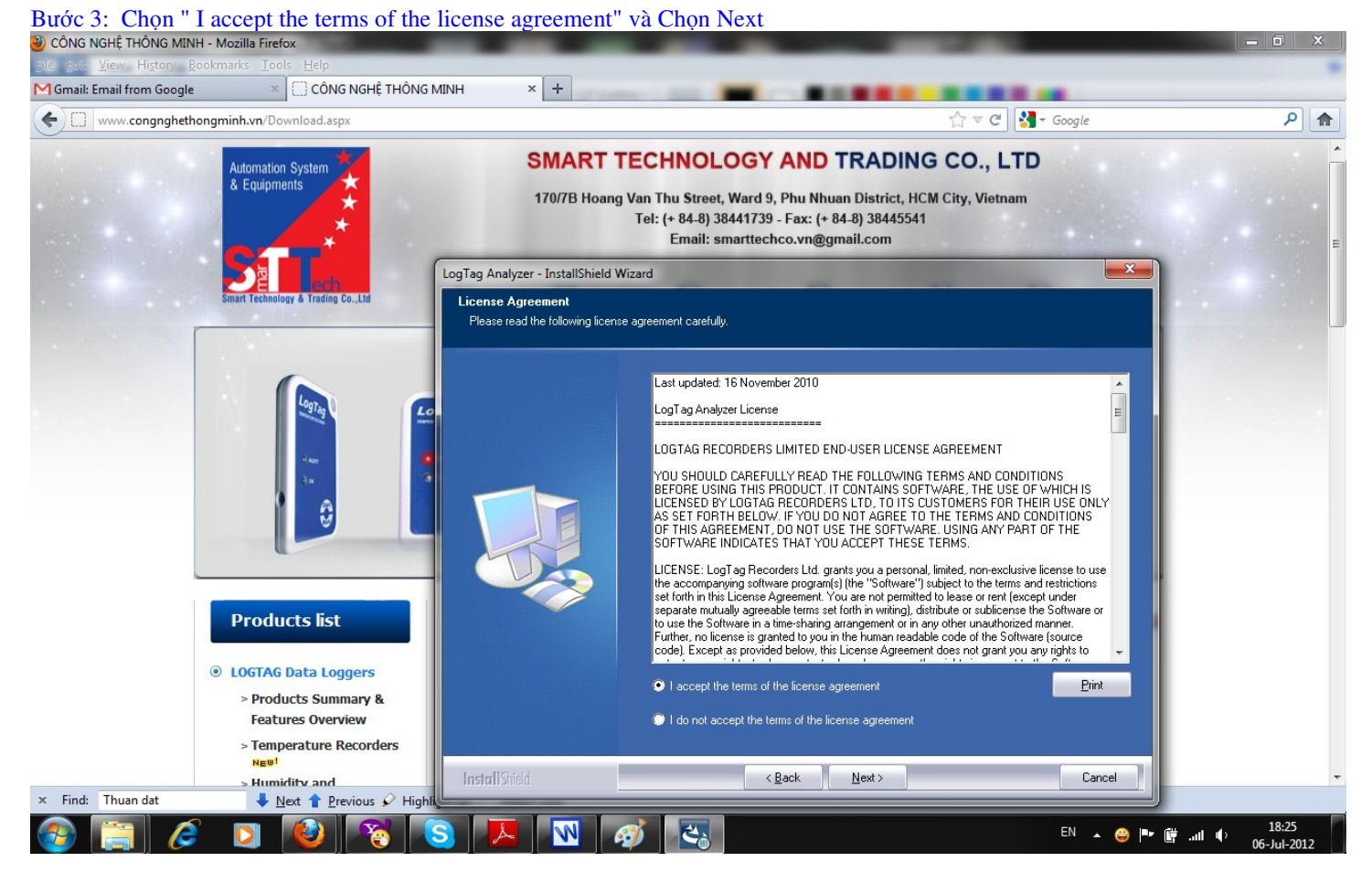

#### Bước 4: Đặt tên và Chọn Next

| CÔNG NGHỆ THÔNG MINH       | I - Mozilla Firefox                        |                                   |                                                                                                    |            | - 0 X |
|----------------------------|--------------------------------------------|-----------------------------------|----------------------------------------------------------------------------------------------------|------------|-------|
| Elle Edit View History Bo  | ookmarks <u>T</u> ools <u>H</u> elp        |                                   |                                                                                                    |            |       |
| M Gmail: Email from Google | CÔNG NGHỆ THÔNG M                          | INH × +                           |                                                                                                    |            |       |
| www.congnghetho            | ongminh.vn/Download.aspx                   |                                   | ☆ ▼ C 🚼                                                                                               | ▼ Google   | ۹ م   |
|                            |                                            | SMART                             |                                                                                                    |            |       |
|                            | & Equipments                               | Universit                         |                                                                                                    |            |       |
|                            |                                            | 170/7B Hoang                      | g Van Thu Street, Ward 9, Phu Nhuan District, HCM City, Vietnam                                       |            |       |
| and the second             |                                            |                                   | Email: smarttechco.vn@gmail.com                                                                       |            | _     |
|                            |                                            | LogTag Analyzer - InstallShield \ | Wizard                                                                                                | ×          |       |
|                            | Smart Technology & Trading Co.,Ltd         | Customer Information              |                                                                                                    |            |       |
| -                          |                                            | Please enter your information.    |                                                                                                    |            |       |
|                            |                                            |                                   |                                                                                                    |            |       |
|                            |                                            |                                   |                                                                                                    |            |       |
|                            | Logia                                      |                                   |                                                                                                    |            |       |
|                            |                                            |                                   | User Name:                                                                                            |            |       |
|                            | 1- C                                       |                                   | CONGNGHETHONGMINH                                                                                     |            |       |
|                            | 34                                         |                                   | Company Name:                                                                                         |            |       |
|                            | â                                          |                                   | CONGNGHETHON                                                                                          |            |       |
|                            |                                            |                                   | Install this application for:                                                                         |            |       |
|                            |                                            |                                   | <ul> <li>Anyone who uses this computer (all users)</li> </ul>                                         |            |       |
|                            |                                            |                                   | Only for me (CONGNGHETHONGMINH)                                                                       |            |       |
|                            | Products list                              |                                   | n ann 1996 - State State Connection ann a stàte ann an tha ann an thairtean ann an thairtean an thair |            |       |
|                            |                                            |                                   |                                                                                                    |            |       |
|                            | LOGTAG Data Loggers                        |                                   |                                                                                                    |            |       |
|                            | > Products Summary &                       |                                   |                                                                                                    |            |       |
|                            | Features Overview                          |                                   |                                                                                                    |            |       |
|                            | > Temperature Recorders<br>NEW!            |                                   |                                                                                                    |            |       |
|                            | > Humidity and                             | InstallShield                     | < Back Next>                                                                                          | Cancel     | -     |
| × Find: Thuan dat          | <u>Next</u> <u>Previous</u> <u>Highlik</u> |                                   |                                                                                                    |            |       |
|                            |                                            | 3 🖊 🕺 1                           |                                                                                                    | EN 🔺 😅 🏴 📴 | II    |

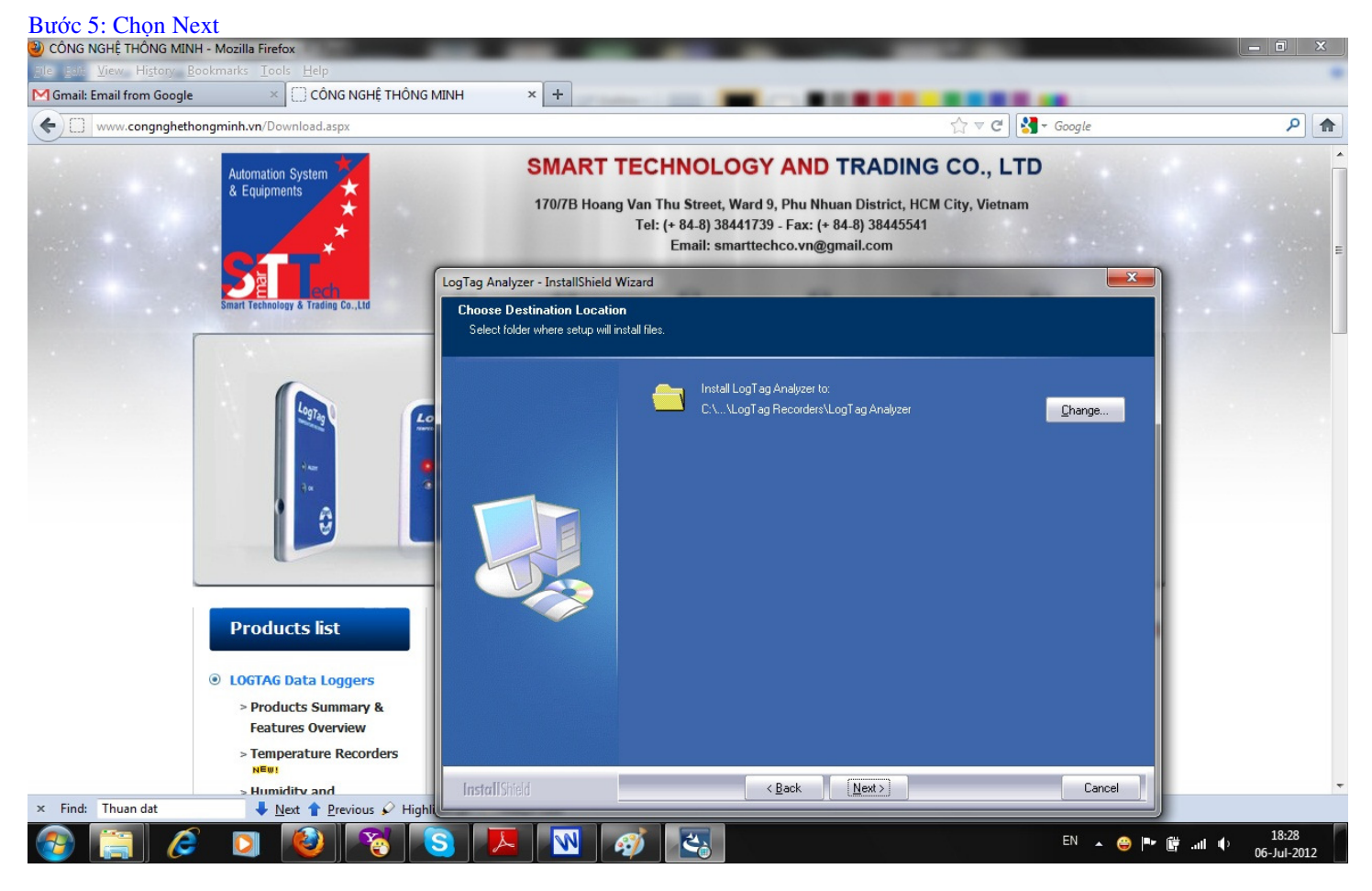

#### Bước 6: Chọn Install

| CÔNG NGHỆ THÔNG MINI            | H - Mozilla Firefox                                                                                                    |                                                                                                    | - • ×                          |
|---------------------------------|----------------------------------------------------------------------------------------------------|----------------------------------------------------------------------------------------------------|--------------------------------|
| <u>Elle Edit View History B</u> | ookmarks Tools Help                                                                                                    |                                                                                                    |                                |
| M Gmail: Email from Google      | CÔNG NGHỆ THÔNG N                                                                                                    |                                                                                                    |                                |
| www.congngheth                  | ongminh.vn/Download.aspx                                                                                                    | ☆ ♥ C Google                                                                                                    | ۹ 🕈                            |
|                                 | Automation System<br>& Equipments                                                                                                    | SMART TECHNOLOGY AND TRADING CO., LTD<br>170/7B Hoang Van Thu Street, Ward 9, Phu Nhuan District, HCM City, Vietnam<br>Tel: (+ 84-8) 38441739 - Fax: (+ 84-8) 38445541<br>Email: smarttechco.vn@gmail.com                                               |                                |
|                                 |                                                                                                    | LogTag Analyzer - InstallShield Wizard                                                                                                    | ×                              |
|                                 | <ul> <li>Smart receiving &amp; trading Co.,Lib</li> <li>Smart receiving the state of the state of the sta</li></ul> | Ready to Install the Program         The wizard is ready to begin installation.         Click Install to begin the installation.         If you want to review or change any of your installation settings, click Back. Click Cancel to exit th wizard. |                                |
|                                 | > Humidity and                                                                                                    | InstallShield <back cancel<="" install="" td=""><td></td></back>                                                                                                    |                                |
| × Find: Thuan dat               | ↓ Next ↑ Previous ♀ Highli                                                                                                    |                                                                                                    |                                |
| 🚱 📋 🧷                           |                                                                                                    | 5) 🖊 🕺 🧭 🔄 🗈 🗈                                                                                                    | ) 📭 🛱 📶 🌓 18:29<br>06-Jul-2012 |

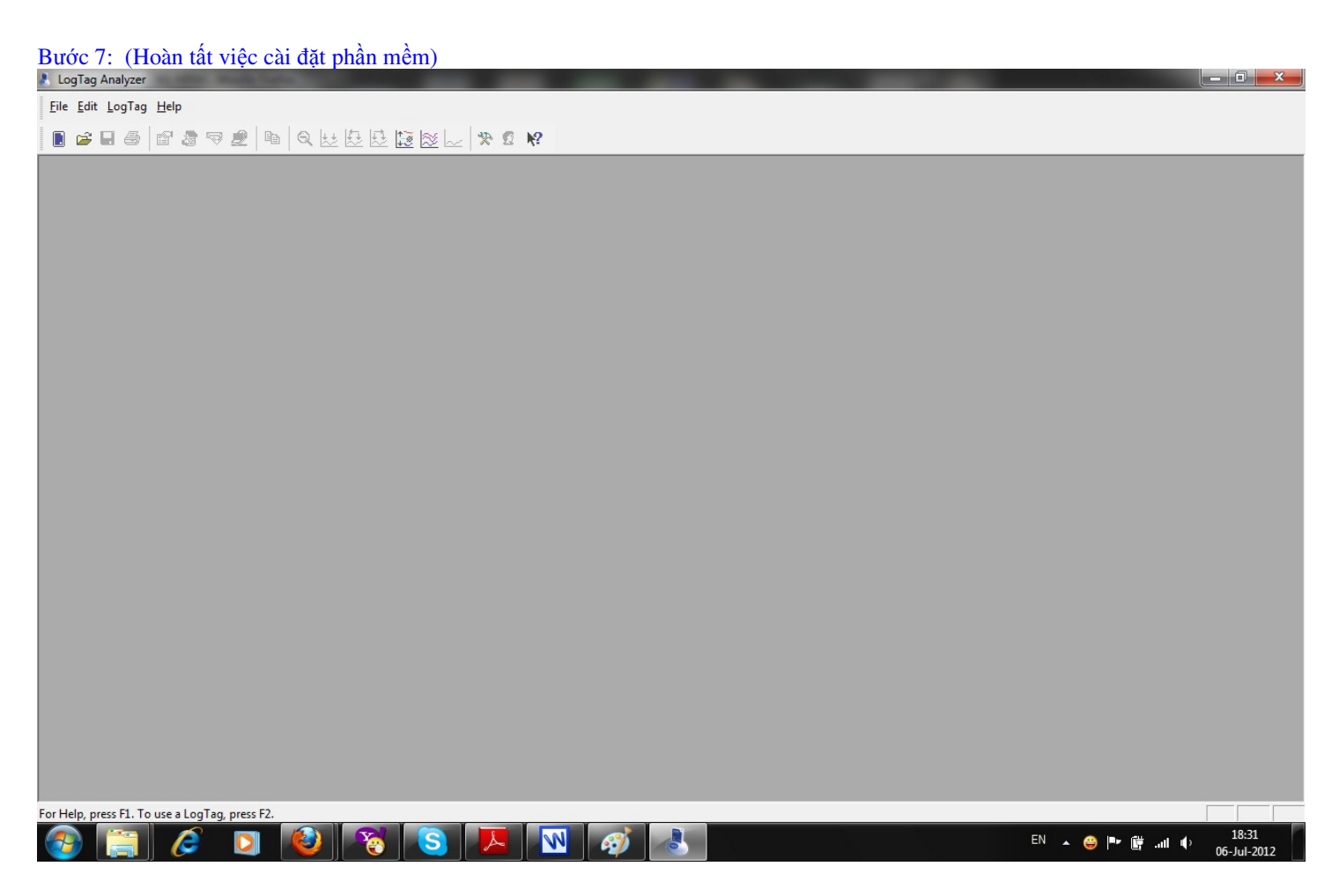

### 3. Khởi động chương trình

Nhấp đúp vào biểu tượng có trên màn hình desktop

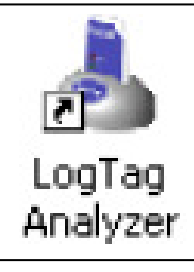

Hoặc vào Start/Programs/Logtag Recorder/ như hình dưới

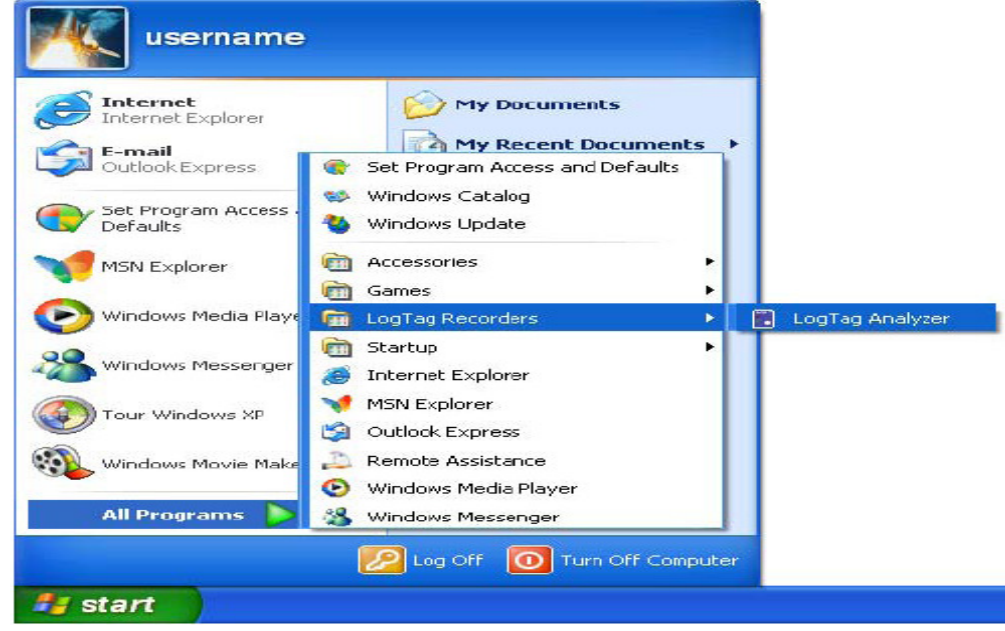

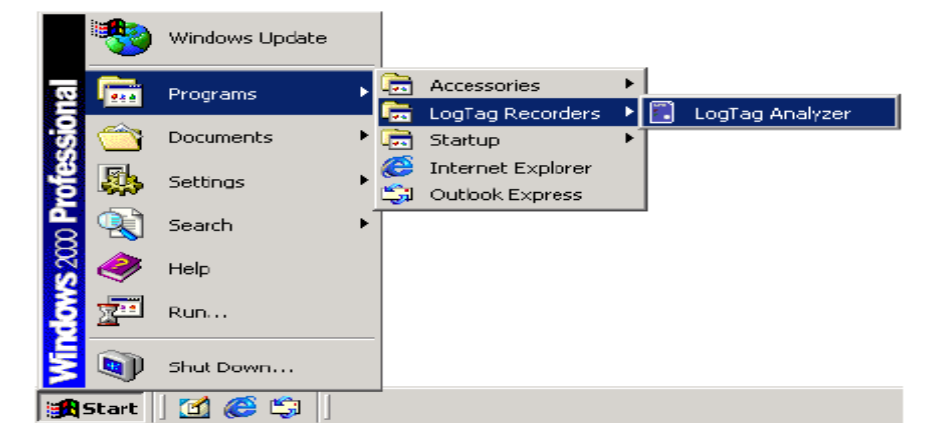

Cửa sổ chương trình Logtag Analyzer xuất hiện như sau:

| 🔳 Lo   | gTa    | g Analy | zer      | Ŭ      | Ŭ        |        |    |   |           |         |         |      |          |     |      |            |          |              |          |  |        |         |   |   | PX      |
|--------|--------|---------|----------|--------|----------|--------|----|---|-----------|---------|---------|------|----------|-----|------|------------|----------|--------------|----------|--|--------|---------|---|---|---------|
| Eile   | Edit   | LogTag  | Help     |        |          |        |    |   |           |         |         |      |          |     |      |            |          |              |          |  |        |         |   |   |         |
|        | 2      |         | 10       | 8      | , ⊘      |        | Ēþ | Q | <u>++</u> | 1       | 1       | 🗟 🖾  | <u>e</u> | *   | 2    | <b>N</b> ? |          |              |          |  |        |         |   |   |         |
|        |        |         |          |        |          |        |    |   |           |         |         |      |          |     |      |            |          |              |          |  |        |         |   |   |         |
|        |        |         |          |        |          |        |    |   |           |         |         |      |          |     |      |            |          |              |          |  |        |         |   |   |         |
|        |        |         |          |        |          |        |    |   |           |         |         |      |          |     |      |            |          |              |          |  |        |         |   |   |         |
|        |        |         |          |        |          |        |    |   |           |         |         |      |          |     |      |            |          |              |          |  |        |         |   |   |         |
|        |        |         |          |        |          |        |    |   |           |         |         |      |          |     |      |            |          |              |          |  |        |         |   |   |         |
|        |        |         |          |        |          |        |    |   |           |         |         |      |          |     |      |            |          |              |          |  |        |         |   |   |         |
|        |        |         |          |        |          |        |    |   |           |         |         |      |          |     |      |            |          |              |          |  |        |         |   |   |         |
|        |        |         |          |        |          |        |    |   |           |         |         |      |          |     |      |            |          |              |          |  |        |         |   |   |         |
|        |        |         |          |        |          |        |    |   |           |         |         |      |          |     |      |            |          |              |          |  |        |         |   |   |         |
|        |        |         |          |        |          |        |    |   |           |         |         |      |          |     |      |            |          |              |          |  |        |         |   |   |         |
|        |        |         |          |        |          |        |    |   |           |         |         |      |          |     |      |            |          |              |          |  |        |         |   |   |         |
|        |        |         |          |        |          |        |    |   |           |         |         |      |          |     |      |            |          |              |          |  |        |         |   |   |         |
|        |        |         |          |        |          |        |    |   |           |         |         |      |          |     |      |            |          |              |          |  |        |         |   |   |         |
|        |        |         |          |        |          |        |    |   |           |         |         |      |          |     |      |            |          |              |          |  |        |         |   |   |         |
|        |        |         |          |        |          |        |    |   |           |         |         |      |          |     |      |            |          |              |          |  |        |         |   |   |         |
|        |        |         |          |        |          |        |    |   |           |         |         |      |          |     |      |            |          |              |          |  |        |         |   |   |         |
|        |        |         |          |        |          |        |    |   |           |         |         |      |          |     |      |            |          |              |          |  |        |         |   |   |         |
|        |        |         |          |        |          |        |    |   |           |         |         |      |          |     |      |            |          |              |          |  |        |         |   |   |         |
|        |        |         |          |        |          |        |    |   |           |         |         |      |          |     |      |            |          |              |          |  |        |         |   |   |         |
|        |        |         |          |        |          |        |    |   |           |         |         |      |          |     |      |            |          |              |          |  |        |         |   |   |         |
|        |        |         |          |        |          |        |    |   |           |         |         |      |          |     |      |            |          |              |          |  |        |         |   |   |         |
|        |        |         |          |        |          |        |    |   |           |         |         |      |          |     |      |            |          |              |          |  |        |         |   |   |         |
| For He | lp, pr | ess F1. | 'o use a | LogTa  | ag, pre  | ess F2 |    |   |           |         |         |      |          |     |      |            |          |              |          |  |        |         |   | [ | NUM     |
| - 2-1  | sta    | nt 🔰    | 0        | VnExpr | ress - I | Bộ Tài |    | 1 | Nev 1     | w Micro | osoft \ | Word | •        | 1 1 | dobe | Reade      | er - [Lo | <br>- Co - S | Software |  | .ogTag | Analyze | 3 | 2 | 9:13 AM |

### 4. Kết nối cáp đọc dữ liệu:

Có hai loại cáp đọc dữ liệu. Kết nối với máy tính bằng cổng cáp Serial RS232 hoặc kết nối với máy tính bằng cổng cáp USB.

Kết nối bằng cổng cáp USB như hình dưới đây là loại thường dùng:

- Nếu máy tính của Quý khách hàng là máy tính để bàn (PC) như hình sau:

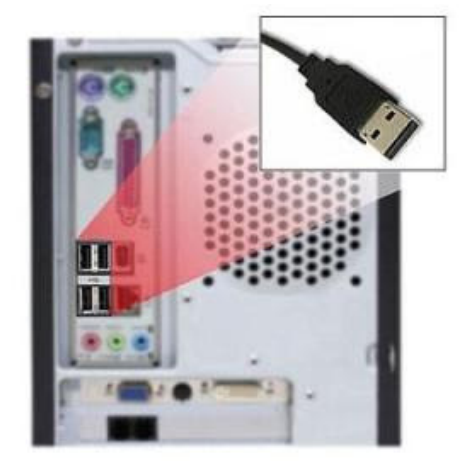

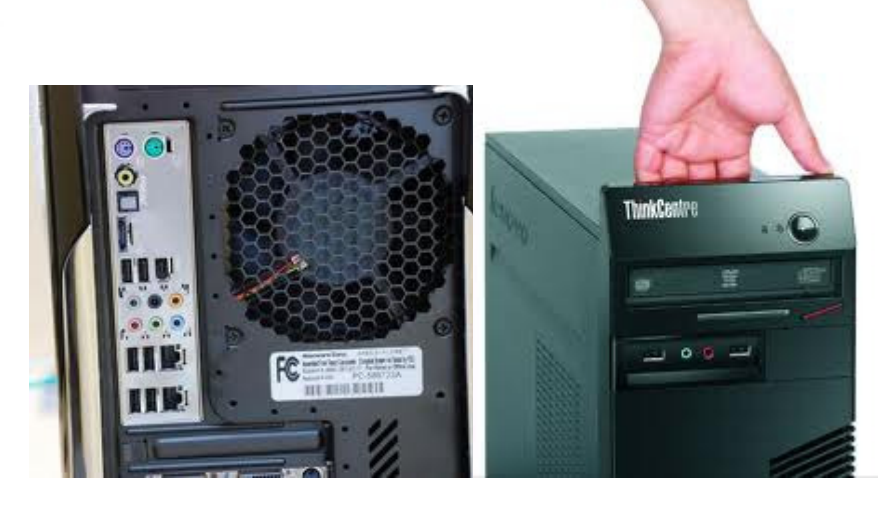

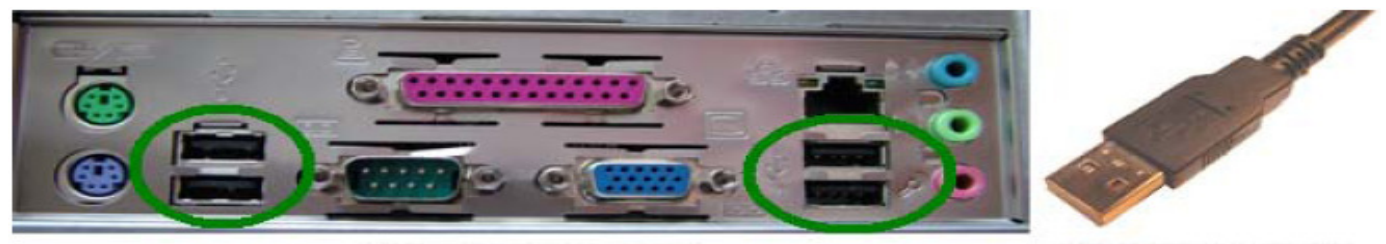

USB ports on the computer

USB Interface connector

- Nếu máy tính của Quý khách hàng là máy tính Laptop, cổng kết nối USB như hình sau:

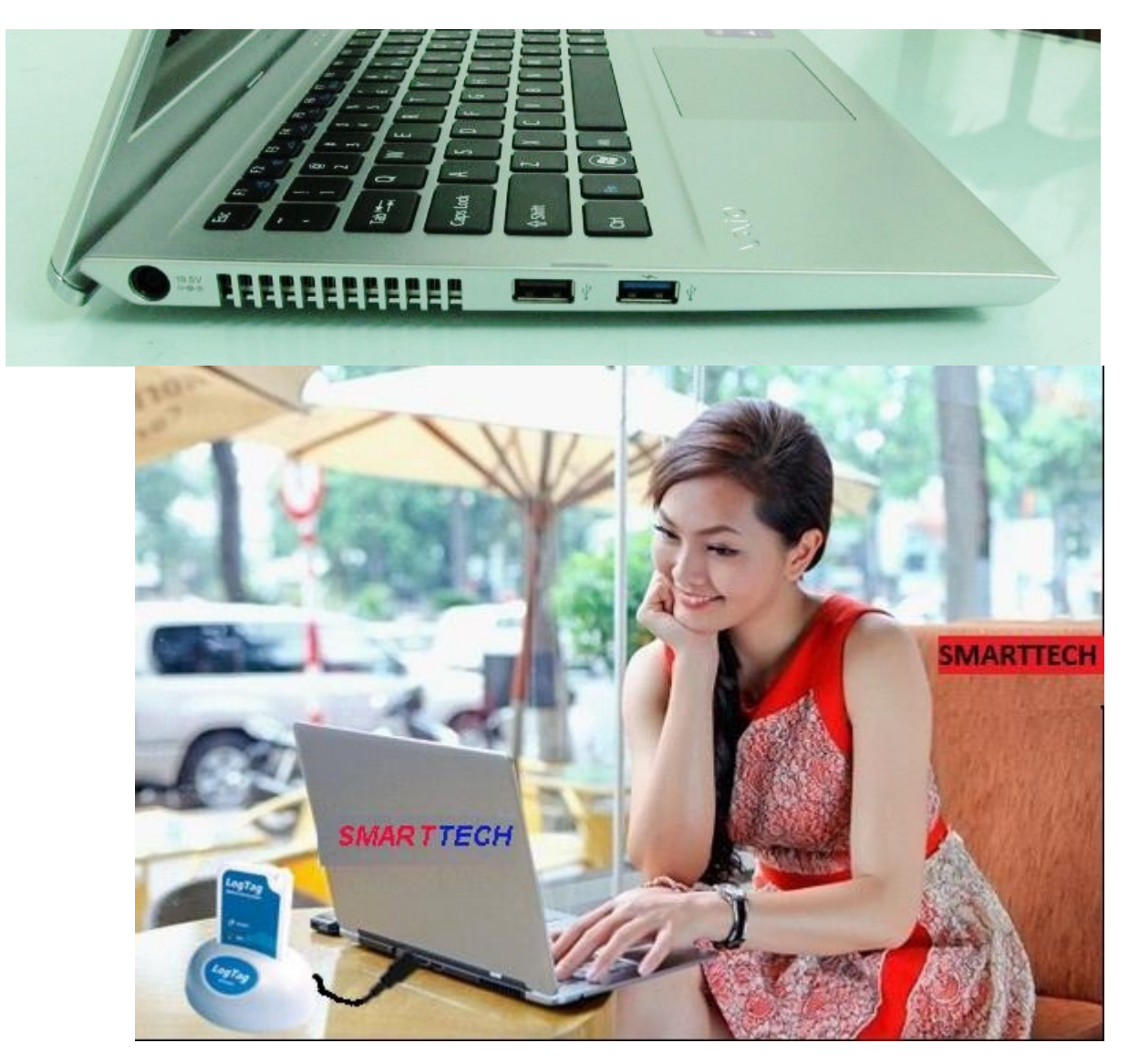

# 5. Sử dụng Thiết bị ghi (nhiệt độ, độ ẩm) LogTag với cáp đọc dữ liệu:

Cắm Thiết bị LogTag vào khe cắm của bộ giao tiếp với mặt trước của LogTag cùng hướng mặt trước của bộ giao tiếp như hình dưới

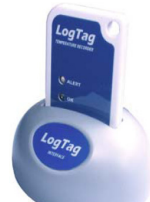

Nếu LogTag có lưu dữ liệu trong bộ nhớ,phần mềm sẽ tự động tải dữ liệu và hiển thị hình ảnh động trong quá trình tải dữ liệu như hình dưới đây.

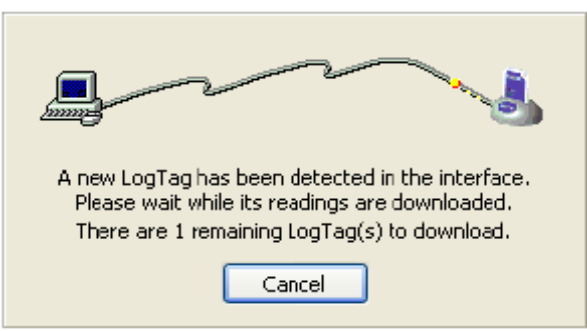

Nếu ngừng tải dữ liệu thì nhấn nút "Cancel" hoặc nhấn phím "Esc" Vào menu Edit/Options

| 📕 LogTag Analyzer     |        |
|-----------------------|--------|
| File Edit LogTag Help |        |
| Dptions               | * 2 N? |

#### Chọn nhiệt độ hiển thị

| 👃 Options                                                                                                    |                                  |                                    |      |
|----------------------------------------------------------------------------------------------------|----------------------------------|------------------------------------|------|
| <ul> <li>General Settings</li> <li>Summary Statistics</li> <li>Chart Statistics</li> <li>Charts</li> <li>Automation</li> <li>File and Folder Settings</li> <li>Exports and Reports</li> <li>Date and Time</li> <li>Communication Ports</li> <li>User Server</li> <li>Updates</li> </ul> | Show temperatures in<br>Use Font | Celsius (°⊂)<br>9 pt. MS Shell DIg | Font |
|                                                                                                    | Language English (               | (US)                               |      |
|                                                                                                    | ОК                               | Cancel                             | Help |

Trong phần "Summary Statistics" tùy chọn và đánh dấu vào hộp box

| 🕹 Options                                                                                                    |                                                                                                    |
|----------------------------------------------------------------------------------------------------|----------------------------------------------------------------------------------------------------|
| <ul> <li>General Settings</li> <li>Summary Statistics</li> <li>Chart Statistics</li> <li>Charts</li> <li>Automation</li> <li>File and Folder Settings</li> <li>Exports and Reports</li> <li>Date and Time</li> <li>Communication Ports</li> <li>User Server</li> <li>Updates</li> </ul> | Automatically calculate and display the following statistics   Elapsed Time Reading range Average reading Standard Deviation  Standard Deviation  Degree Minutes below lower alert Degree Minutes above upper alert Mean Kinetic Temperature Time below lower alert Time above upper alert Time not in alert  Newwy Remove Customizewy |
|                                                                                                    | OK Cancel Help                                                                                                    |

Trong phần "Chart Statistics" tùy chọn và đánh dấu vào hộp box

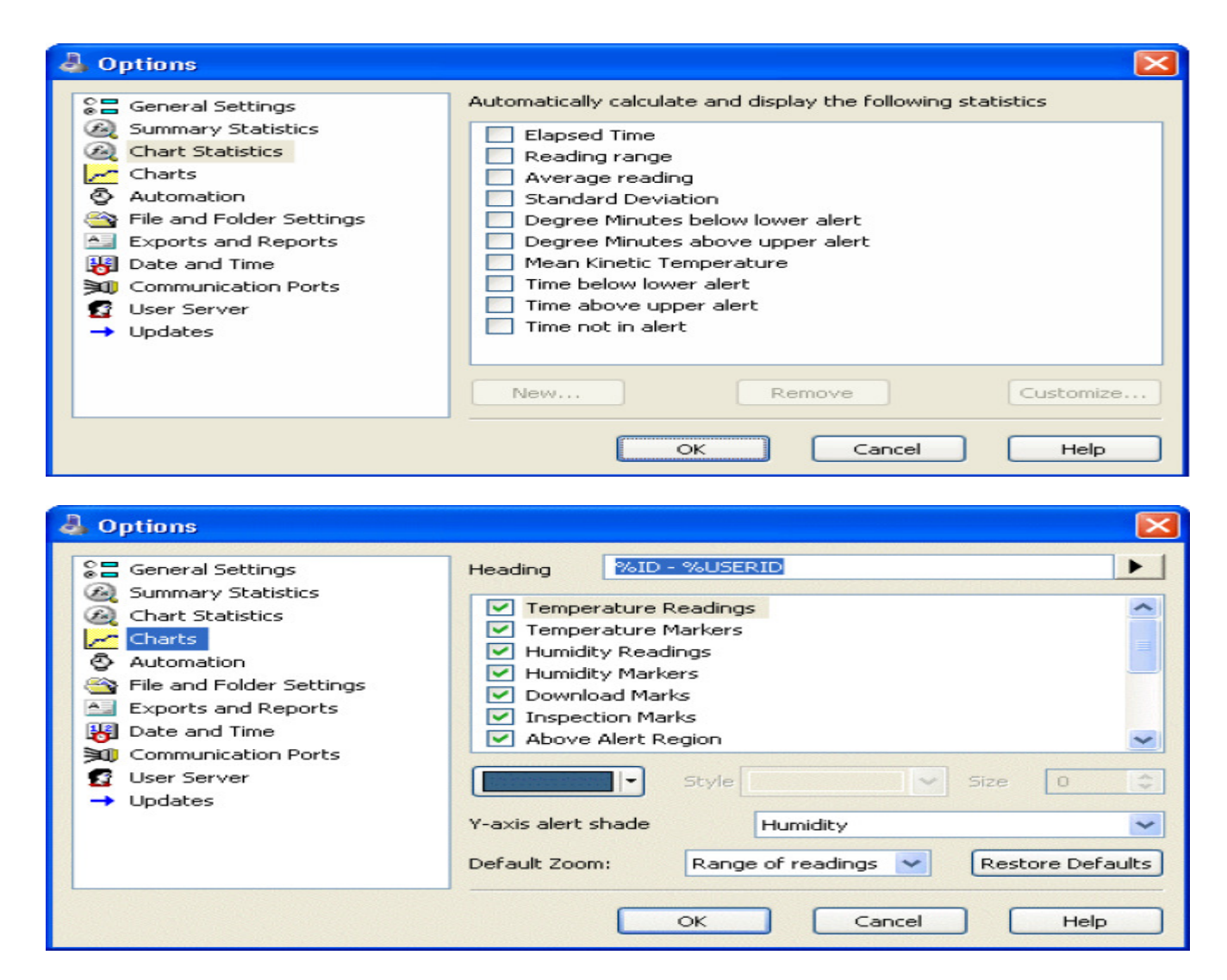

Trong menu Logtag có các thao tác sau là thường dùng:

Configure – F3(Cài đặt LogTag),

Download – F4 (Lấy dữ liệu đã ghi từ LogTag),

Hibernate – F5 (Ngừng ghi LogTag),

Wizard – F2(Cài đặt LogTag)

#### 6. Cài đặt LogTag (Configure-F3)

Vào menu Logtag/Configure hoặc nhấn F3 như hình dưới:

| LogTag Analyzer               |               |                          |
|-------------------------------|---------------|--------------------------|
| Eile Edit LogTag Help         |               |                          |
| Configure                     |               |                          |
| Download                      |               |                          |
| Hibernate                     | 5             |                          |
| Quick Re-configure            | <sup>76</sup> |                          |
| Profiles                      | 7             |                          |
| 📗 Wizard                      | -2            |                          |
|                               |               |                          |
|                               |               |                          |
|                               |               |                          |
|                               |               |                          |
|                               |               |                          |
|                               |               |                          |
|                               |               |                          |
|                               |               |                          |
|                               |               |                          |
|                               |               |                          |
|                               |               |                          |
|                               |               |                          |
|                               |               |                          |
|                               |               |                          |
|                               |               |                          |
|                               |               |                          |
|                               |               |                          |
|                               |               |                          |
|                               |               |                          |
|                               |               |                          |
|                               |               |                          |
|                               |               |                          |
|                               |               |                          |
|                               |               |                          |
| Configure LogTag for next use |               |                          |
|                               |               | EN 0 = 6H + 4, 20:29     |
| 🥶 🔚 🌽 🕗                       |               | CN 🔺 😜 🏴 🔐 📲 06-Jul-2012 |

→ Cửa sổ mới mở ra theo thứ tự như hình dưới đây:

| 👃 LogTag Analyzer                                                                                                    |                                                                                                    | X                  |
|----------------------------------------------------------------------------------------------------|----------------------------------------------------------------------------------------------------|--------------------|
| <u>Eile Edit LogTag H</u> elp                                                                                                    |                                                                                                    |                    |
|                                                                                                    | 🖂 🛠 💈 😢                                                                                                    |                    |
| LogTag C<br>LogTag C<br>Log | Image: Second second second | and/or             |
|                                                                                                    |                                                                                                    | EN 💊 🛤 🕅 🗤 👔 20:42 |
|                                                                                                    |                                                                                                    | 06-Jul-2012        |

| 👃 LogTag Analyzer                                                                                                    |                                                                                                    |                                     |
|----------------------------------------------------------------------------------------------------|----------------------------------------------------------------------------------------------------|-------------------------------------|
| <u>F</u> ile <u>E</u> dit <u>L</u> ogTag <u>H</u> elp                                                                              |                                                                                                    |                                     |
|                                                                                                    | E N2                                                                                                    |                                     |
| Action List<br>v1. Locate and identificity<br>LogTag(s)<br>v2. Configure LogTag(s)<br>next use<br>3. Prepare LogTag(s)<br>next use | User ID:       KHO LANH SMARTTECH         Push button start <ul> <li>Caddu pre-start logging</li> <li>Record readings continuously, overwrite oldest when memory full</li> <li>Record readings to record</li> <li>Record readings to record</li> <li>Record a reading every</li> <li>Minutes</li> </ul> Begin recording after a delay of <ul> <li>Minutes</li> <li>Enable the OK (Green) indicator</li> <li>Enable the Alert (Red) indicator, when:</li> <li>Readings below</li> <li>ar onsove</li> <li>or above</li> <li>arc.</li> <li>After</li> <li>alert readings have occurred (None)</li> <li>Lasve alert indicator enabled even if readings return within alert range</li> <li>Clear and reset alert when START MARK button pressed</li> <li>Configure requires a password</li> <li>Advanced &gt;&gt;</li> <li>Keak</li> <li>Next &gt;</li> <li>Close</li> <li>Help</li> </ul> |                                     |
| For Help, press F1. To use a LogTag, press F2.                                                                                     |                                                                                                    | 20:38                               |
|                                                                                                    |                                                                                                    | EN 🔺 🤪 🏴 📴il 🌓 20130<br>06-Jul-2012 |

User ID: Đặt tên Công ty, tên kho lạnh, tên xe, tên lô hàng, tên đơn vị vận tải, tên tuyến đường đi, vv...

Push button start. Khi chọn "Push button start", Logtag sẽ bắt đầu ghi dữ liệu khi nhấn nút "START/MARK".

**Enable pre-start logging:** cho phép ghi dữ liệu mà không cần nhấn nút "START/MARK".

**Record readings continuously, overwrite oldest when memory full**: Ghi liên tục, ghi đè lên dữ liệu cũ nhất khi bộ nhớ đầy.

Record readings so that:

**Readings recorded will span at least ---- days**: số ngày ghi dữ liệu, tùy thuộc vào thời gian lấy mẫu **Number of readings to record 8,000** LogTag ghi số mẫu lớn nhất là 8031.

Record a reading every ----- seconds/minutes/hours : Thời gian lấy mẫu, tần suất lấy mẫu

Begin recording after a delay of ----- seconds/minutes/hours: Trì hoān thời gian ghi dữ liệu.

Enable the OK (Green) indicator: cho phép sáng đèn Led OK (màu xanh) khi ghi dữ liệu

**Enable the Alert(Red) indicator, when**: cho phép sáng đèn Led Alert (màu đỏ) khi nhiệt độ vuợt ra khỏi vùng cài đặt như sau:

°C

Reading belowxor abovey( Nhiệt độ thấp hơn: Xhay cao hơn:Y)

Sau khi cài đặt xong bước này Click "Next" → Cửa sổ mới xuất hiện như hình dưới, Click "Close"

| LogTag Analyzer                                       |                                                                                                  |                        |                          |                         | _ 0 X                               |
|-------------------------------------------------------|--------------------------------------------------------------------------------------------------|------------------------|--------------------------|-------------------------|-------------------------------------|
| <u>F</u> ile <u>E</u> dit <u>L</u> ogTag <u>H</u> elp |                                                                                                  |                        |                          |                         |                                     |
| 📄 📽 🖬 🔿 🖆 🖉 🧟 🤜 🖄 🔍 🔛                                 | 🗟 🔝 🖂 🛛 🕷                                                                                        | 2                      |                          |                         |                                     |
|                                                       | LogTag Configure                                                                                 |                        |                          |                         |                                     |
|                                                       | Action List                                                                                      | Configuration settings | have been uploaded to Lo | gTag(s) below.          |                                     |
|                                                       | <ul> <li>✓ 1. Locate and identify<br/>LogTag(s)</li> <li>✓ 2. Configure LogTag(s) for</li> </ul> | The LogTag(            | (s) below are now rea    | dy to start/be started. |                                     |
|                                                       | next use                                                                                         | Location               | Interface Model          | LogTag ID               |                                     |
|                                                       | 3. Prepare LogTag(s) for<br>next use                                                             | <b>୍ ିଙ୍କ୍</b> USB     | LTI,USB                  | 1800027887              |                                     |
|                                                       |                                                                                                  |                        | 100%                     | Again                   |                                     |
|                                                       |                                                                                                  | < Bac                  | k Next >                 | CloseHelp               |                                     |
|                                                       |                                                                                                  |                        |                          |                         | Friday July 06, 2012                |
|                                                       | 3 🔕 🔼                                                                                            |                        |                          |                         | EN 🔺 🤤 🃭 🛱11 🌵 21:16<br>06-Jul-2012 |

Lấy Thiết bị ghi LogTag ra khỏi LOGTAG INTERFACE.

Nhân nút "START/MARK" để thẻ LogTag bắt đầu ghi dữ liệu. (Đèn xanh và Đỏ nháy sáng liên tục trong vòng 3-5 giây) Lúc này thiết bị đã được khởi động, đèn Xanh nháy sáng. Đèn Đỏ cũng sáng nếu nhiệt độ thấp hơn X hay cao hơn Y như đã cài đặt ở trên.

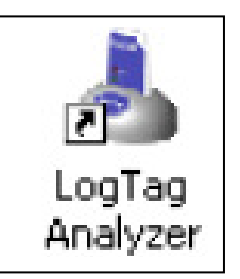

Cắm thiết bị ghi LogTag vào bộ LogTag Interface, thiết bị tự động kết nối và tải dữ liệu về máy tính.

Muốn mở lại dữ liệu đã lưu trong LogTag thì nhấn F4 hoặc vào menu LogTag/Download → Cửa sổ xuất hiện như hình dưới, Click "Close" để xem đồ thị

| LogTag Analyzer - 1800027889 Started , Finished                                                                                                    |                                                                                                    | I X    |
|----------------------------------------------------------------------------------------------------|----------------------------------------------------------------------------------------------------|--------|
| <u>Eile Edit LogTag W</u> indow <u>H</u> elp                                                                                                    | LogTag Download                                                                                                    |        |
| Image: Constraint of the second second se | Action List         >1. Locate LogTag(s), download and save the information to dick. Please wait while this process completes. When completed you can press the Next button to configure the LogTag products for them rest use, or press the Close button to exit this process.         Image: Control Control Contrelet Contecontere Control Control Contere Contecontro |        |
| Pre-Start Chart / Pre-S                                                                                                    | < Back Next > Close Help                                                                                                    |        |
| For Help, press F1. To use a LogTag, press F2.                                                                                                    |                                                                                                    | :42    |
|                                                                                                    |                                                                                                    | I-2012 |

### 8. Ngừng ghi dữ liệu (Hibernate-F5)

LogTag không hoạt động

Vào Menu LogTag/Hibernate hoặc nhấn F5

→ Cửa sổ mới xuất hiện như sau:

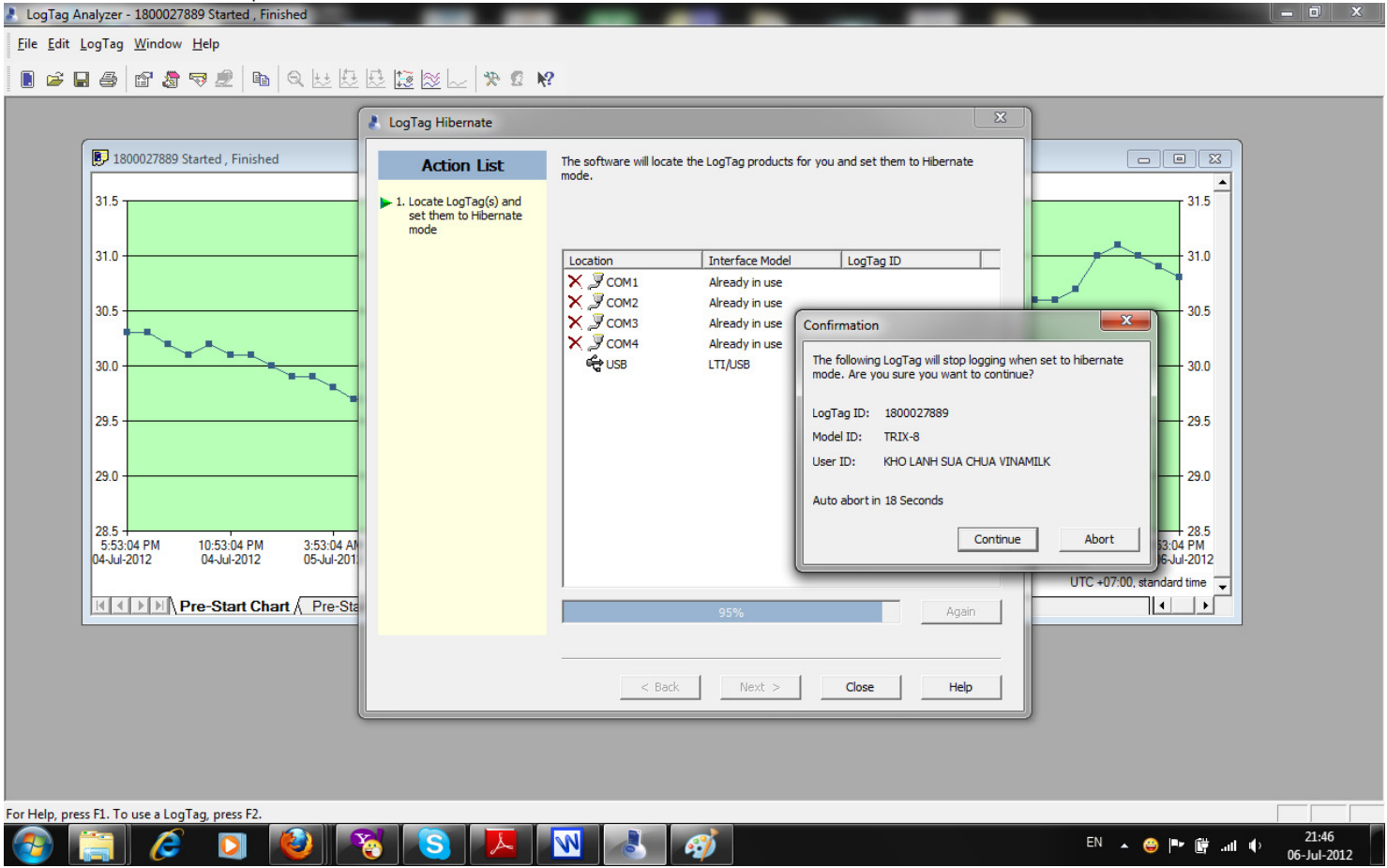

Nhấn "Continue" và "Close" → LogTag đã ngừng ghi. Lúc này thiết bị ở trạng thái không hoạt động.

# 9. Cài đặt LogTag (Wizard - F2)

Nhấn F2 hoặc vào menu LogTag/wizard hoặc nhấp vào biểu tượng trên thanh công cụ thì cửa sổ mở ra như hình sau:

<u>File Edit LogTag H</u>elp

| 🚅 🖬 🎒 | ·印 · · · · · · · · · · · · · · · · · · | 12 2 1 2 1 2 1 2 1 2 1 2 1 2 1 2 1 2 1 |
|-------|----------------------------------------|----------------------------------------|

| LogTag                                                                                                    |                                                                                                    |                                     |
|----------------------------------------------------------------------------------------------------|----------------------------------------------------------------------------------------------------|-------------------------------------|
| Action List  1. Welcome and general instructions  2. Locate LogTag(s), download and save relevant data  3. Configure LogTag(s) for next use  4. Prepare LogTag(s) for next use | Welcome to the LogTag access wizard.         This process will take you through a series of steps that will allow you to retrieve any information that exists within a LogTag product, for example recorded temperature sensor readings, and change the configuration of a LogTag product ready for its next use.         Please ensure the following are correct:         1. OgTag Interface is plugged into computer communications port.         2. LogTag logger is completely inserted into the LogTag Interface. |                                     |
|                                                                                                    | Do not show me this information again                                                                                                    |                                     |
|                                                                                                    | < Back Next > Cancel Help                                                                                                    |                                     |
| r Help, press FI. To use a LonTan, press F2                                                                                                    |                                                                                                    |                                     |
| 🗿 🚞 🧟 🖸 🔕 🏹 S 🔼                                                                                                    |                                                                                                    | EN 🔺 😅 🏴 🛱ıl 🕪 21:57<br>06-Jul-2012 |

Nhấn "Next" cửa sổ cài đặt mở ra như trong phần cài đặt ở "mục số 6" đã nói ở trên.

#### 10. Kéo dài tuổi thọ của pin trong LogTag

- a. Kiểu "Hibernate" Chế độ nghỉ không ghi dữ liệu, LogTag sẽ tiêu thụ pin là nhỏ nhất Không cho phép ghi và lưu bất kỳ dữ liệu mới nào.
- b. Cài đặt chế độ Đèn Led OK (Màu xanh) và Alert (Màu đỏ) không hoạt động.
- c. Nhiệt độ thực tế nằm trong vùng nhiệt độ đã cài đặt trước (khoảng nhiệt độ X ---> Y ở mục số 6), sẽ không có cảnh báo Alert cho nên ít tiêu tốn Pin.

### 11. Các điều cần lưu ý khi sử dụng:

a. Nội dung tài liệu này chỉ áp dụng cho các sản phẩm và thiết bị do SMARTTECH cung cấp.

b. Bảo quản thiết bị, tem bảo hành dán trên thiết bị và mã số (S/N) sản phẩm, biên bản giao nhận hoặc hoá đơn mua hàng để làm cơ sở cho việc bảo hành thiết bị.

c. SmartTech không bảo hành thiết bị trong các trường hợp sau: tự ý mở thiết bị sửa chữa không được sự đồng ý của nhà cung cấp, hoặc làm rách tem bảo hành, thay đổi nhãn hay logo của thiết bị, bị va đập hay rạn nứt, bị thấm nước hay các tác nhân khác trong quá trình sử dụng, sử dụng thiết bị ngoài giá trị thang đo cho phép,...

d. Quý khách sẽ được hỗ trợ 24/7 và tư vấn kỹ thuật một cách tận tình và chu đáo khi đến với chúng tôi.

#### **SmartTech**

Hotline: 0938009717

#### Công ty **SMARTTECH**:

- Tư vấn thiết kế hệ thống tòa nhà thông minh (SmartHome, iBMS, BMS,..), giải pháp tiết kiệm năng lượng. Tích hợp hệ thống điều khiển thông minh cho lĩnh vực dân dụng và công nghiệp.

- Thi công, lắp đặt hệ thống điện-lạnh, kho lạnh lưu trữ thực phẩm, kho sữa-kho kem, kho thủy sản, dược phẩm.,
- Cung cấp, cho thuê thiết ghi nhận dữ liệu và cảnh báo (nhiệt độ, độ ẩm, áp suất,. ) của hãng Logtag, TinyTag,..
- Hợp đồng bảo trì bảo dưỡng và sửa chữa hệ thống thiết bị điện, điện lạnh, hệ thống điều khiển.